## Zoezi manual för användare

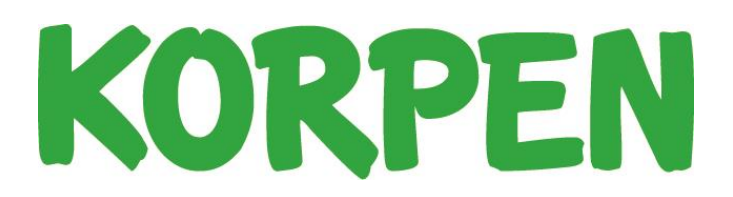

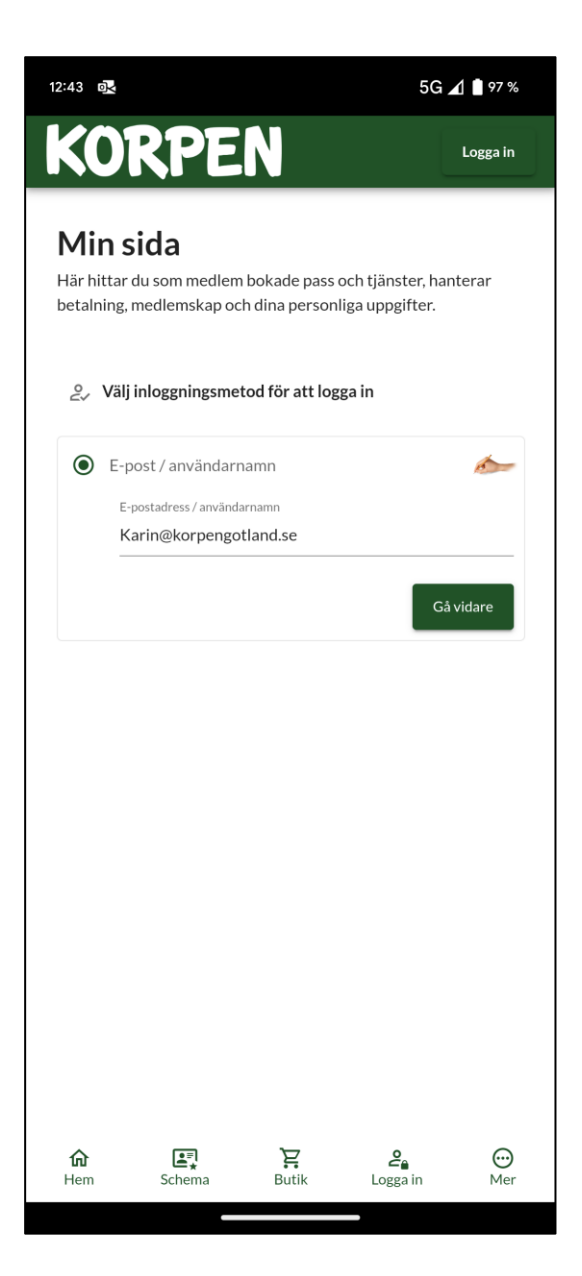

När du skrivit in din mailadress är det dags att skriva in ditt lösenord. Om du redan är kund hos oss men ny användare väljer du "Jag har glömt lösenordet", då skickar Zoezi ut ett nytt lösenord till din mailadress. (Du kan sedan ändra lösenord under "Min sida" i appen). När du startat upp Zoeziappen och valt Korpen Gotland som anläggning kommer du till startsidan, välj "Logga in". Sidan till vänster kommer upp. Skriv in din mailadress.

Om du ännu inte blivit medlem hos oss väljer du "Gå med" på startsidan och välj att köpa ett medlemskap och valfritt träningskort i butiken. I samband med betalning får du skapa en användare.

| 12:43                                                                                                    | ē <mark>≺</mark>                                       |                      | 5G 🔟 🇋 97 %           |  |  |
|----------------------------------------------------------------------------------------------------|--------------------------------------------------------|----------------------|-----------------------|--|--|
| K                                                                                                    | ORPEN                                                  |                      | Logga in              |  |  |
| <b>Min sida</b><br>Här hittar du som medlem bokade pass och tjänster, hanterar<br>betalning, medlemskap och dina personliga uppgifter. |                                                        |                      |                       |  |  |
| 04                                                                                                    | Välj inloggningsmetod för a                            | tt logga in          |                       |  |  |
| ۲                                                                                                    | E-post / användarnamn                                  |                      | -                     |  |  |
|                                                                                                    | Välkommen tillbaka Karin!<br>E-postadress/användarnamn | <u>In</u>            | <u>te mitt konto!</u> |  |  |
|                                                                                                    | Karin@korpengotland.se                                 | Lösenord             |                       |  |  |
|                                                                                                    | <u>Jag har glömt lösenordet</u>                        |                      | Logga in              |  |  |
|                                                                                                    |                                                        |                      |                       |  |  |
|                                                                                                    |                                                        |                      |                       |  |  |
|                                                                                                    |                                                        |                      |                       |  |  |
|                                                                                                    |                                                        |                      |                       |  |  |
|                                                                                                    |                                                        |                      |                       |  |  |
|                                                                                                    |                                                        |                      |                       |  |  |
|                                                                                                    |                                                        |                      |                       |  |  |
|                                                                                                    |                                                        |                      |                       |  |  |
|                                                                                                    |                                                        |                      |                       |  |  |
| <b>☆</b><br>Hem                                                                                                    | Schema Buti                                            | <b>ک</b><br>د Loggai | n Mer                 |  |  |

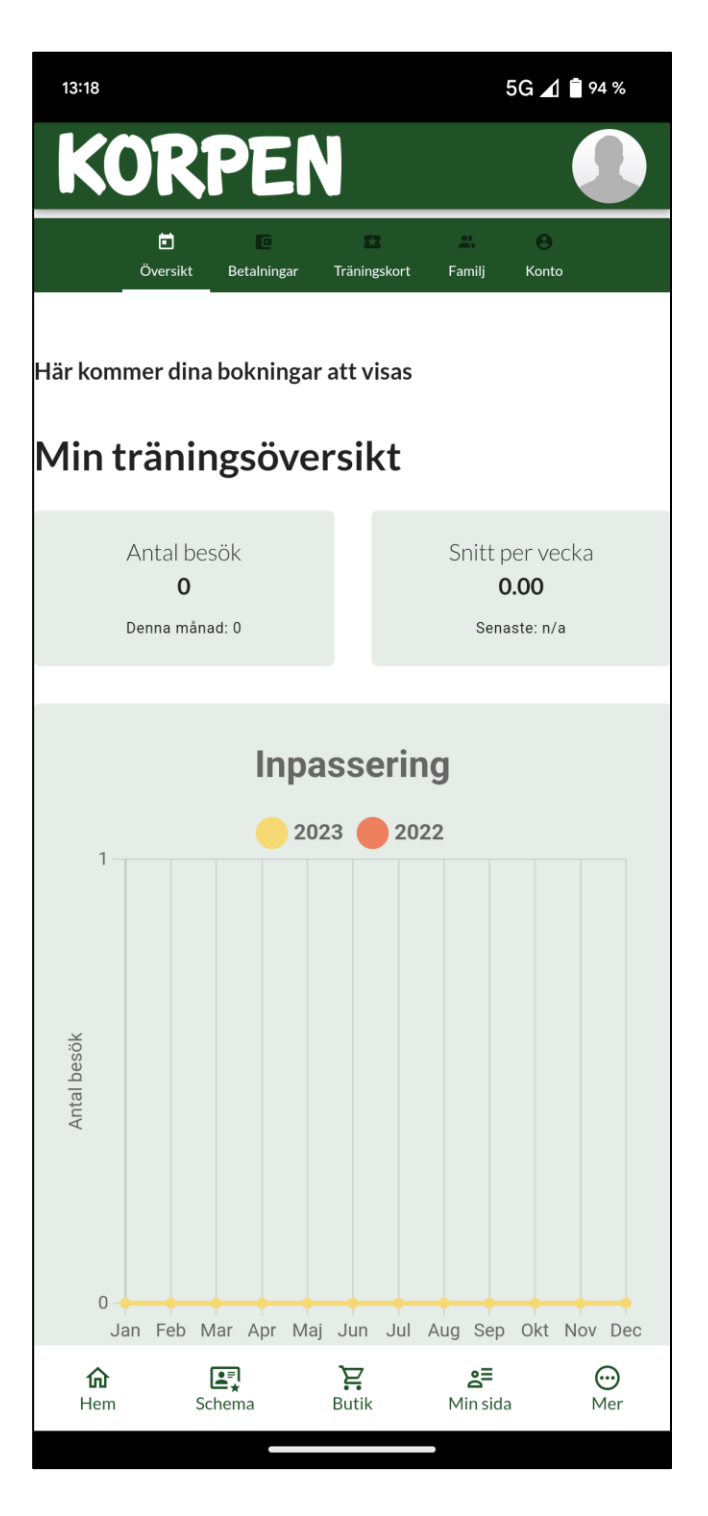

När du loggat in kommer du automatiskt in på "Min sida". Där kan du se din träningsstatistik, betalningar, vilket träningskort du har och ditt konto (din personliga information). Här kan du också ändra ditt lösenord.

Längst ner på sidan i appen ser du alltid menyn "Hem", "Schema", "Butik", "Min sida" och "Mer". Denna meny är grunden till allt du kan göra och se i appen.

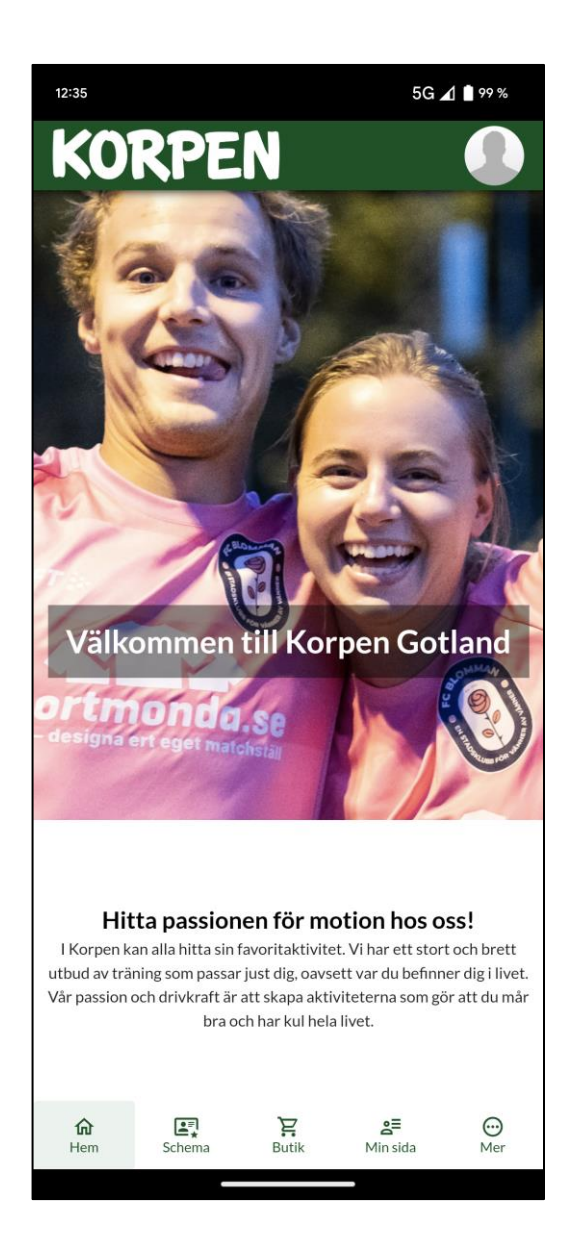

Under fliken "Hem" och "Mer" hittar du lite mer information om oss.

För att kunna boka pass hos oss behöver du vara medlem samt ha köpt något av våra träningskort. Se och köp under "Butik".

Kurser kan också köpas i Zoezi men de bokningsbara platserna släpps vissa datum och det är först då de är synliga i "Butik"

| KORPEN                      |                |
|-----------------------------|----------------|
| Butik                       |                |
| Kurser Medlemskap Produkter | Träningskort 🙁 |
| Träningskort - 4 st         |                |
|                             |                |
|                             |                |
|                             |                |
|                             |                |
| 10-klippkort                |                |
| 🖬 10 klipp                  | 980 kr         |
| Кöр                         |                |
|                             |                |
|                             |                |
|                             |                |
|                             |                |
|                             |                |
| Halvårskort                 |                |
| 🔀 6 månader                 | 2 700 kr       |
| Кöр                         |                |

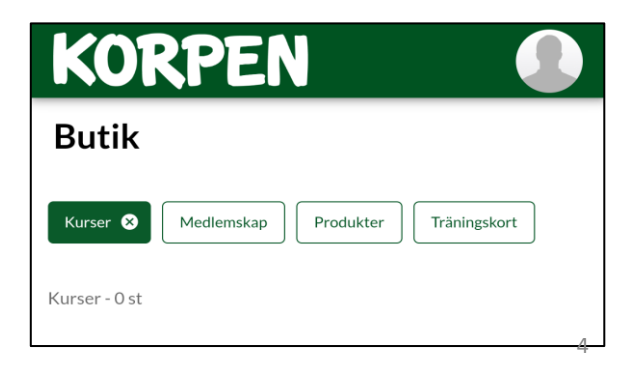

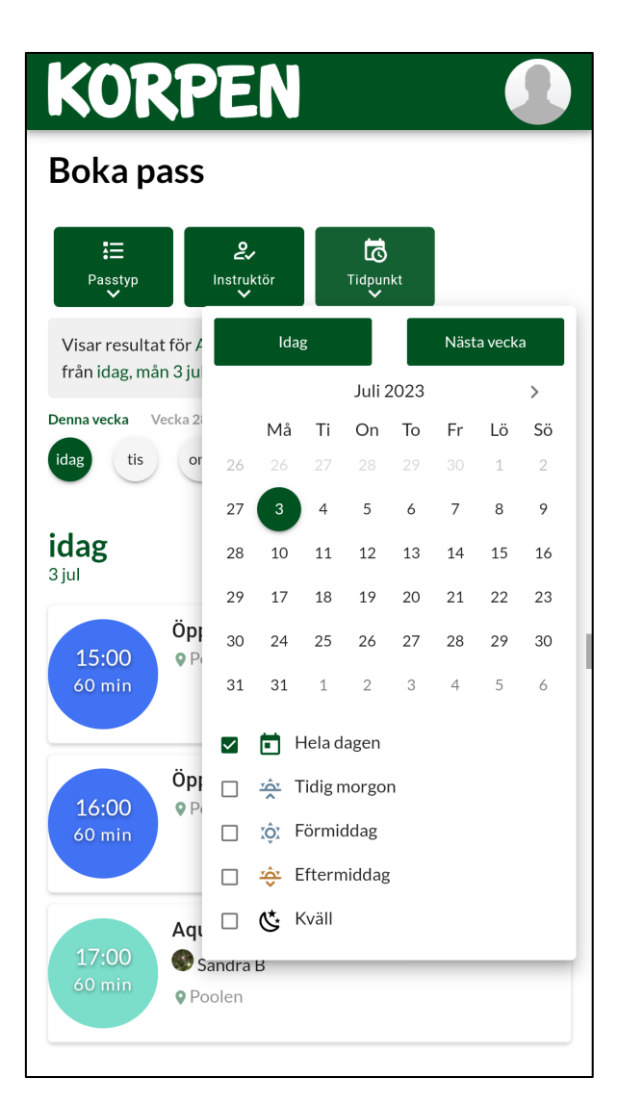

Under fliken "Schema" bokar du in dig på våra bokningsbara pass.

Välj det datum du vill träna under "Tidpunkt".

Tryck på bubblan om du vill veta mer om passen.

Välj det pass du vill boka genom att trycka på "Boka" eller "Stå i kö".

När du är bokad dyker rutan till höger upp.

## KORPEN

## **Boka pass**

| ₽asstyp Instruktör Tidpunk                                                                   | kt                      |  |  |  |
|----------------------------------------------------------------------------------------------|-------------------------|--|--|--|
| Visar resultat för Alla passtyper med alla instruktörer hela dagen<br>från mån 10 jul        |                         |  |  |  |
| Denna vecka Vecka 28 Vecka 29 Vecka 30<br>mån tis ons tors fre lör sön T<br>måndag<br>10 jul |                         |  |  |  |
| 09:00<br>60 min Poolen                                                                       | Ställ i kö 🗸            |  |  |  |
| 17:00<br>60 min<br>Poolen                                                                    | Boka ✔<br>2 / 20 lediga |  |  |  |

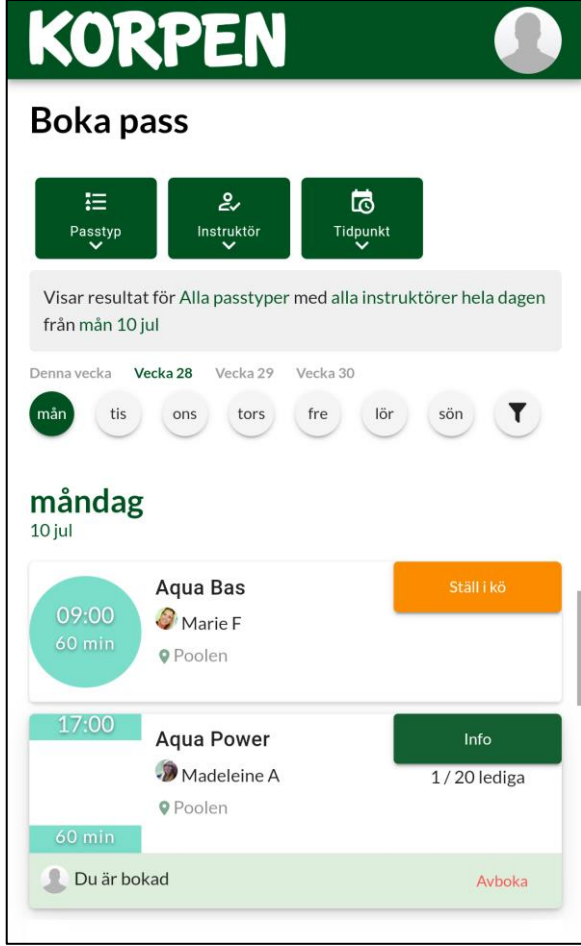

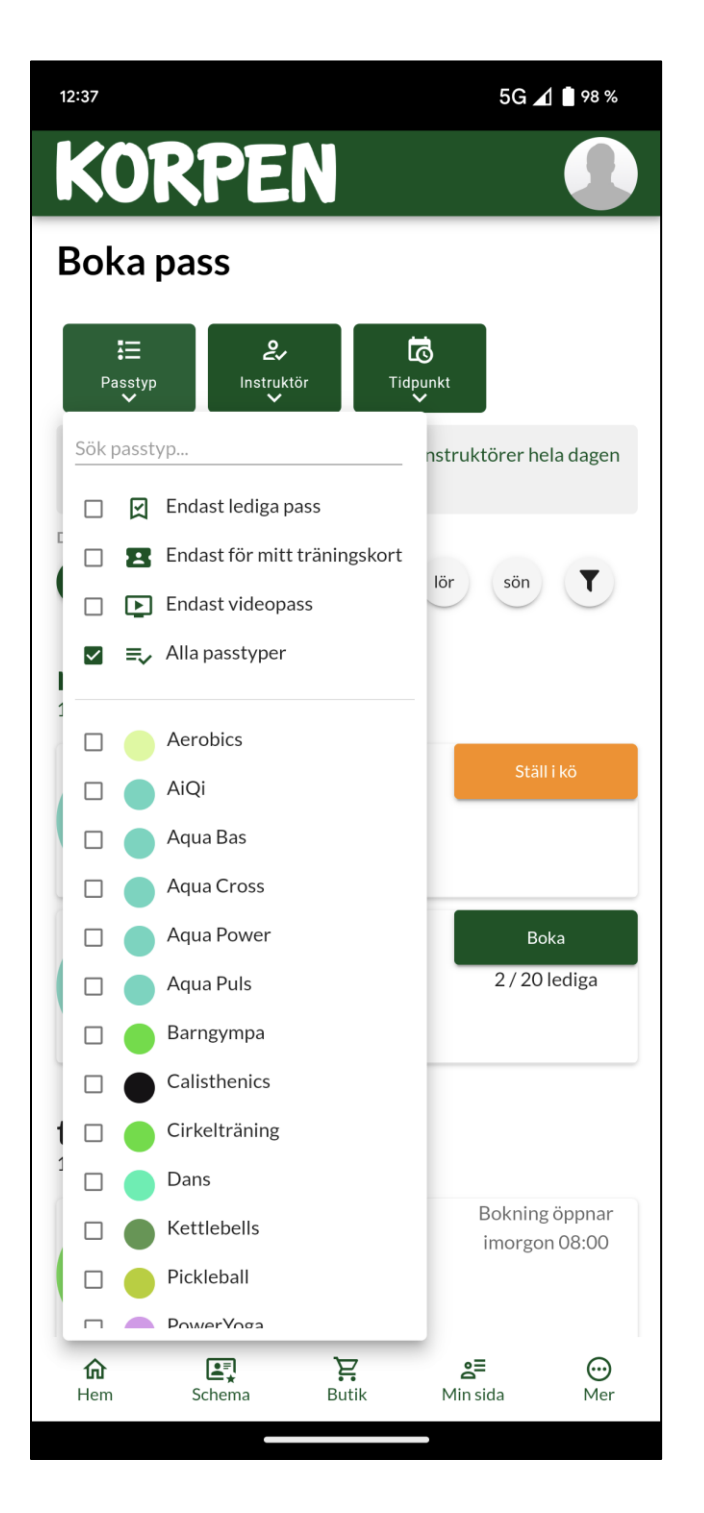

Du kan även sortera passen efter "Passtyp" och "Instruktör".

## **OBS!**

När du har bokat dig på ett pass eller ställt dig i kö är det mycket viktigt att du går in och bokar av dig om du inte längre vill gå.'

Ställer du dig på kö får du reda på om du får plats senast 2h innan passet. Systemet skickar ut ett sms till dig.

VIKTIGT! Se till att vi har rätt mobilnummer till dig under fliken "Min sida"!